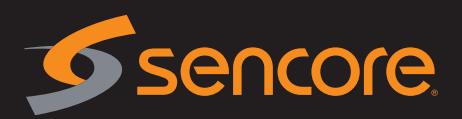

1. Review package contents

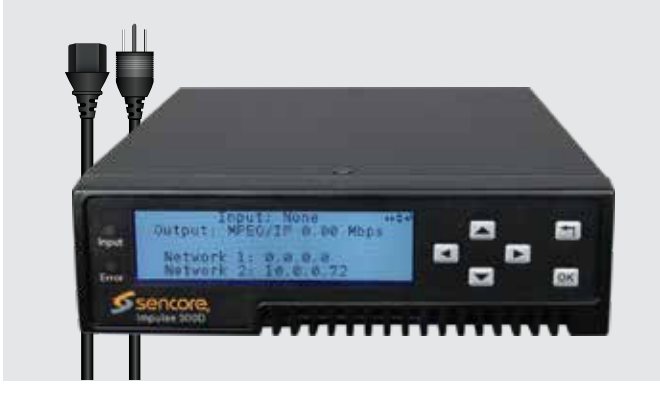

- Impulse 300D
- Line cord (based on country)
- If anything is missing or damaged please contact your supplier

## 2. Installation

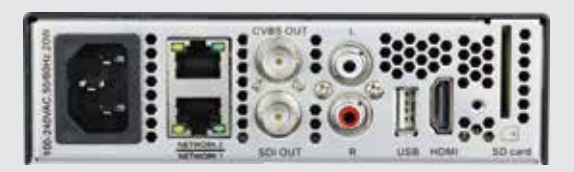

- Make all appropriate input or output connections on the back of the unit
- Connect an Ethernet cable from your network to either Network 1 or 2
- Connect the line cord

## 3. Management

The Impulse 300D is configured and controlled through either the built in web interface or through the API. To change the network settings, use the steps below:

• Network 1: DHCP

Network 2: IP: 10.0.0.72
Subnet: 255.255.255.0
Gateway: 0.0.00

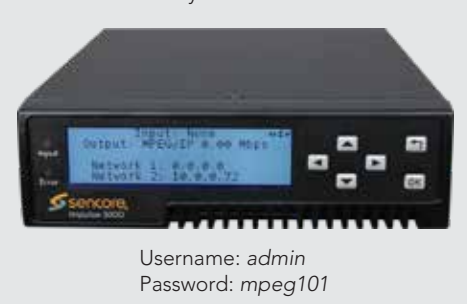

- 1. From the home screen press any button to navigate to the main menu
- 2. Use the arrow keys to navigate to "Admin", then press OK
- 3. Use the arrow keys to navigate to "Unit Networking", then press OK
- 4. Use the arrow keys to navigate to the network interface you wish to configure, then press  $\ensuremath{\mathsf{OK}}$
- 5. Press OK again
- 6. Use the arrow keys to navigate to "IP Mode", then press OK
- 7. Use the arrow keys to select either "Static" or "DHCP", then press OK
- If set to "DHCP" the unit will now get an IP address from the DHCP server. If set to "Static", use the arrow keys to set the address, pressing OK after each line is configured.
- 9. Open a web browser and type: *http://<IP Address>*

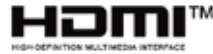

\* The terms HDMI and HDMI High-Definition Multimedia Interface, and the HDMI Logo are trademarks or registered trademarks of HDMI licensing LLC in the United States and other countries.